# Game Objective

**Stock Market** is an exciting and fast-paced prediction game that fuses the world of finance with First Person gaming.

Playing the role of a stock market trader, try to predict whether a Trading Session (game round) will end above or below the starting stock value.

The value change is visualised as a chart that rises and drops within the Up and Down areas.

# Game Rules

The game features two phases — the betting phase and the Trading Session. Place your bet on either Up or Down. Betting on both sides simultaneously is not possible; however, you can switch sides during betting time as many times as you want. Once your bet is accepted, it is added to your Portfolio.

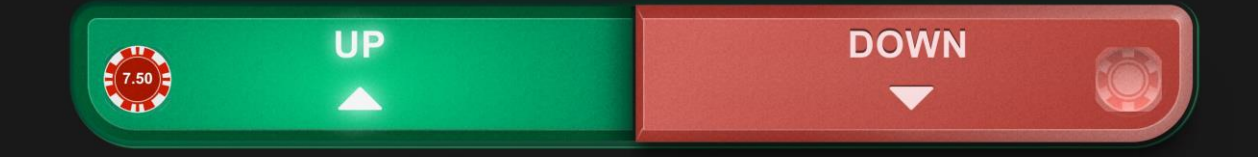

#### **Trading Session**

When the betting phase is over, the Trading Session will commence, and the stock value chart will start to generate. Before reaching a result, the chart will go through several interim values that will also be reflected in your Portfolio. This adds anticipation and thrill to the game but does not affect the result. All chart values are measured in percentages and calculated using RNG (Random Number Generator).

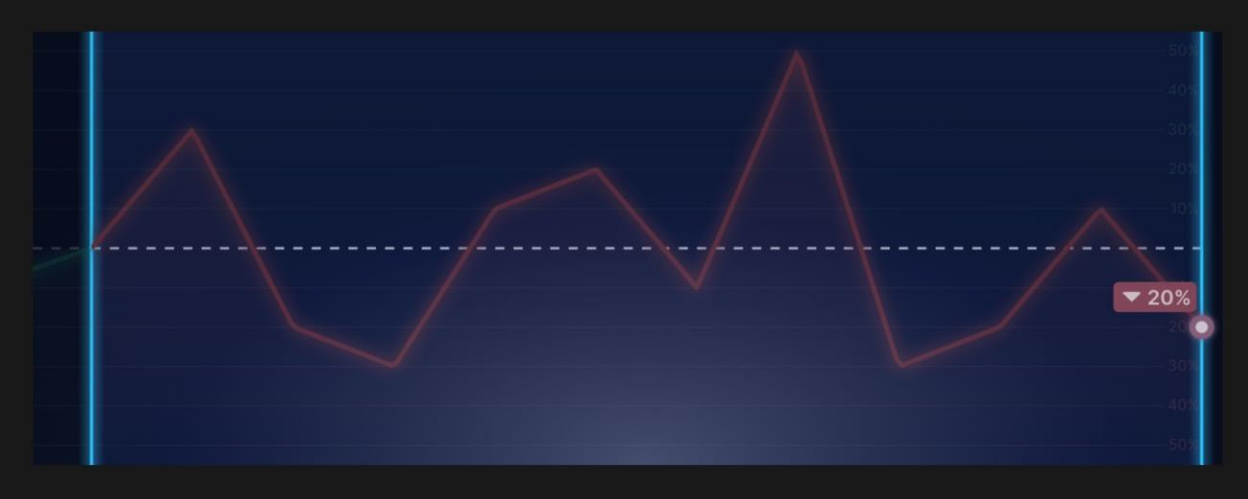

The outcome of the game is determined by the stock value at the point when the chart line touches the right boundary of the chart. The value can fluctuate between -100% and +100%; however, it will never land on 0% (i.e., it will always be either a positive or negative percentage). The resulting stock value affects the size of your Portfolio by increasing or decreasing it.

PORTFOLIO €7.50

Your Portfolio will always be rounded up or down to the nearest smallest unit of currency (e.g., eurocents for EUR, cents for USD, pennies for GBP, and no decimals for JPY) by generating a random number and comparing it with the portion of the Portfolio to be rounded off in order to determine the rounding direction.

See a more detailed explanation in the Rounding chapter.

#### Betting phase before the next Trading Session

Regardless of whether your previous session resulted in a win or loss, any remaining balance in your Portfolio will be automatically re-wagered on the same bet spot for the next session.

During the betting phase you can:

• Keep your bet on the same bet spot

- Switch your bet to the opposite bet spot
- Top-up the bet by adding more chips to it
- Cash out your Portfolio.

To switch your bet to the opposite bet spot, click/tap on it once. If you click/tap on your newly selected bet spot another time, you will add more chips to it.

#### Cash Out

To stop trading and withdraw your Portfolio, click/tap on the 'Cash Out' button. This action will transfer the existing amount from your in-game Portfolio to your balance and deduct a 1% Cash Out commission fee. The 'Cash Out' button can only be used during the betting phase. Unless you choose to cash out, your Portfolio will stay wagered in the game until it is depleted.

![](_page_2_Picture_6.jpeg)

The 1% commission fee is calculated based on the portfolio value that is being cashed out. The deduction of this amount is taken after the first round and will be represented as such in Game History.

Please note that if your bet is rejected, the game is refreshed, or a technical disconnection occurs, an automated Cash Out will be performed. Automated Cash Out is also subject to the 1% commission fee.

Please also note that if your Portfolio grows to exceed the maximum bet limit, the exceeding amount will be automatically cashed out, subject to the 1% commission fee (1% will be calculated only on the exceeding

amount actually being automatically cashed out, not 1% of your whole Portfolio).

## Payouts

Every 1% of stock value change in the correctly guessed direction increases your portfolio by 1%. And vice versa, every 1% of stock value change in the incorrectly guessed direction decreases your portfolio by 1%.

Therefore, your payout could be:

| BET  | PAYS           |
|------|----------------|
| Up   | 0.01-2 (x bet) |
| Down | 0.01-2 (x bet) |

Please note that a 1% commission will be deducted from your payout.

Please note that any malfunction voids the game round and all eventual payouts for the round. Bets will be returned and automated cash out will be executed.

# Return to Player

The optimal theoretical return to player (RTP) percentage is 99.00% for any bet.

# Place Bets

The BET LIMITS panel shows the minimum and maximum allowed bet limits at the table, which may change from time to time. Open the Bet Limits to check your current limits.

# Stock Market €1-10,000

To participate in the game, you must have sufficient funds to cover your bets. You can see your current BALANCE on your screen.

![](_page_4_Picture_0.jpeg)

The TIMER informs you of the duration of betting time. After it expires, the betting is closed, and no more bets are accepted.

PLACE YOUR 6 BETS

The CHIP DISPLAY allows you to select the value of each chip you wish to bet. Only chips of denominations that can be covered by your current balance will be enabled.

![](_page_4_Picture_4.jpeg)

Once you have selected a chip, place your bet by simply clicking/tapping the appropriate bet spot on the game table. Each time you click/tap the bet spot, the amount of your bet increases by the value of the selected chip or up to the maximum limit for the type of bet you have selected. Once you have bet the maximum limit, no additional funds will be accepted for that bet, and a message will appear above your bet to notify you that you have bet the maximum.

NOTE: Please do not minimise your browser or open any other tab in your browser while betting time remains and you have placed bets on the table. Such actions may be interpreted as leaving the game, and your bets will therefore be declined for that particular game round.

The REPEAT button allows you to repeat all bets from the previous game round. This button is available only before the first chip is placed.

C REPEAT

The DOUBLE (2x) button becomes available after you have placed any bet. Each click/tap doubles all your bets up to the maximum limit. Note that you must have a sufficient account balance to double ALL your placed bets.

![](_page_5_Picture_1.jpeg)

The UNDO button removes the last bet you placed.

You can click/tap the UNDO button repeatedly to remove bets, one by one, in the reverse order in which they were placed. You can clear all your bets by holding the UNDO button.

The TOTAL BET indicator displays the total amount of all bets placed in the current round.

![](_page_5_Picture_6.jpeg)

# **Bet Statistics**

Players have access to statistics including the total wager placed on a particular bet spot, the number of players who have placed their bets on a particular bet spot, as well as the ratio between players wagering on Up and Down.

You can choose to hide these statistics under Game Settings.

# **Result Statistics**

Game results are recorded and presented to you in four different Result Statistics views. Results are provided sequentially from left to right, with the most recent result being the rightmost. Click/swipe the statistics to switch the Result Statistics view. The number of results you see on your device depends on which view is selected; it varies from 10 to 50 rounds.

#### Linear Chart (default view)

![](_page_6_Figure_2.jpeg)

Each cell in the Linear Chart view represents the chart build in a specific round, the same way as it is seen in the main chart area. For some devices, intermediate values can be omitted.

The overall colour of the chart changes based on whether the most recent resulting value is higher or lower than the starting value of the earliest round.

#### **Percentages**

![](_page_6_Figure_6.jpeg)

Here every cell shows the exact value reached in a certain round as a number. The colour of the cell reflects whether the round ended in Up or Down.

#### Candlesticks

![](_page_6_Figure_9.jpeg)

Each round is depicted as a candlestick. The colour of the candlestick shows whether the round ended in Up or Down. Its height reflects how big the resulting value was in its respective direction.

#### Extended Linear Chart

![](_page_6_Figure_12.jpeg)

This view works exactly like the regular Linear Chart, but shows more previous rounds.

# Rounding

Your Portfolio will always be rounded up or down to the nearest smallest unit of currency (e.g., eurocents for EUR, cents for USD, pennies for GBP, and no decimals for JPY) using an RNG-based approach. This method introduces an element of randomness to the rounding process. Here's how it works:

- First, the unsupported decimal part is converted (underlined here for clarity) into six-digit numbers (i.e., hundreds of thousands). For example, 1.26<u>3</u> becomes 300,000, 5.23<u>568696</u> becomes 568,696, 4.25<u>034</u> becomes 34,000.
- In the second step, a random number between 1 and 1,000,000 is generated.
- Finally, if the converted six-digit number is higher than the RNG result or equal to it, the unit of currency is rounded up. If it's lower, the unit of currency is rounded down.

Example: Let's assume that the number 500,000 is randomly generated in the second step. In this case, our example numbers would be rounded up or down as follows: 1.263 would be rounded down, because 300,000 is lower than 500,000, 5.23568694 would be rounded up because 568,694 is higher than 500,000 and 4.25034 would be rounded down because 34,000 is lower than 500,000.

# Chat

To chat with other players, enter your message in the CHAT field and press Enter or click/tap the arrow button within the field.

Players who misuse the Chat by abusing other players or use inappropriate and/or offensive language will have their Chat privileges disabled.

# Game Number

Each game round is identified by a unique GAME NUMBER.

# # 21:10:10

This number reflects when the game round began in terms of GMT by *hour: minute: second*. Please use this game number for reference (or take a screenshot of the game number) if you wish to contact Customer Service regarding a particular round.

# Sound

The SOUND button will mute/unmute all game sounds and voices from the game. Note that if you change tables, the sound will automatically unmute.

| 1 |   |    |
|---|---|----|
| ( | - | 1) |
|   |   | ") |
| 1 |   | /  |

You can alter your sound settings by clicking/tapping the SETTINGS button and then selecting the SOUND tab.

# Game History

The HISTORY button will launch a window showing all game rounds you have played and the results of those rounds.

![](_page_8_Picture_9.jpeg)

You can review your past gaming activity by viewing your:

- ACCOUNT HISTORY shows your complete account history as a list of dates, games, bet amounts and payouts. The game round completed most recently appears at the top of the list.
- GAME HISTORY shows your history related to a particular game once you click/tap the game in the GAME column.

# Settings

The SETTINGS button launches a menu of user-changeable settings.

Your chosen settings will be applied at once and will be stored in your profile. Stored settings will be launched automatically when you log in from any device.

You can alter your general and game settings.

![](_page_9_Picture_3.jpeg)

# GENERAL

You can hide/unhide other players' chat messages.

#### SOUND

You can adjust the sound volume of the game or mute/unmute it.

#### Deposit and Withdraw

The CASHIER button will open the cashier/banking window for deposits and withdrawals.

![](_page_9_Picture_10.jpeg)

#### Responsible Gaming

The RESPONSIBLE GAMING button allows you to access the page outlining the Responsible Gaming policy. This page provides useful information and links regarding responsible online gaming behaviour and how to set limitations to your game sessions.

![](_page_9_Picture_13.jpeg)

If there is an error in the game, system or game procedure, the game round will be temporarily paused and you will be notified via Chat, or by an on-screen pop-up message, that the issue is being investigated. If the issue can be immediately resolved, the game round will continue as normal. If immediate resolution is not possible, the game round will be cancelled, and initial bets will be refunded to all players who participated in the game round.

#### **Disconnection Policy**

If you are disconnected from a game round, any placed bets remain valid and are settled in your absence. Upon reconnecting, you can view the bet outcomes in the History window.

At the same time, a disconnect always leads to an automated cash out.

#### More Games

The LOBBY button can be selected at any time from any game.

![](_page_10_Picture_6.jpeg)

It allows you to easily change the game table or select any other live game. You will not be removed from this game until you have actually selected the new game/table you wish to join. You can use the LOBBY to browse other games while still playing in your current game.

#### **Multi-Game Play**

If you enjoy non-stop action, you can join more than one game table — then view and play them simultaneously, all in the same browser window!

After you have joined at least one game table, click on LOBBY. In the lobby or game, click the +TABLE button associated with that table to join it. Certain tables may be unavailable for multi-game play and will therefore not display a +TABLE button.

![](_page_11_Picture_0.jpeg)

After you have joined multiple tables, you will be able to resize your browser window as a whole, but you will not be able to resize each game table window separately.

You can exit any table without affecting your presence at other tables you have joined. To exit a table, click the X button.

Please note:

- You will automatically exit a table if you join the same table through a different device/browser.
- If you click directly on a table icon instead of the +TABLE button, you will merely *switch* tables instead of joining the chosen table *in addition* to the table you joined previously.

We kindly advise you to join only as many tables as your screen can accommodate while still allowing you to place bets deliberately and accurately.

#### Shortcut Keys

Shortcut keys can be used to quickly perform useful game functions.

| KEY                                  | FUNCTION                                                                                                    |
|--------------------------------------|----------------------------------------------------------------------------------------------------|
| Number Keys from 1<br>onwards        | Select the desired chip from the chip display. Key "1" corresponds to the leftmost chip with the lowest value. Key "2" selects the next highest value chip, and so on.      |
| SPACEBAR                             | Repeat your most recent bet. Press SPACEBAR a second time to double your bet.                                                                                               |
| CTRL+Z (CMD+Z),<br>DELETE, BACKSPACE | Undo your last bet. Hold for 3 seconds to remove all your bets.                                                                                                    |
| ESC                                  | <ul> <li>When applicable, the ESC key can be used to:</li> <li>Exit full-screen mode</li> <li>Close an open pop-up window (History, How To Play, Settings, etc.)</li> </ul> |

;